## **INSTRUKCJA 4**

## Temat: Orzeł czy reszka?

Do wykonania zadania potrzebne są:

- 1. Podręcznik (dostępny na platformie WSIPNET)
- 2. Office 365 arkusz kalkulacyjny Excel

## Zadanie

- 1. Wyszukaj w podręczniku i przeczytaj temat 20 "Orzeł czy reszka?"
- 2. Otwórz program Excel.
- Wykonaj polecenia opisane w podręczniku (UWAGA! Zadań 1, 2 i 3 pod lekcją NIE ROBIMY).
  Wskazówki:
  - Wypełnianie komórek serią danych w naszym zadaniu od 1 do 500.– wpisujemy liczby 1
    i 2, zaznaczamy te komórki, najeżdżamy myszką na prawy dolny róg zaznaczenia aż
    pojawi się czarny znak +), łapiemy i przeciągamy (przypomnienie z poprzednich lekcji).

| A1 | - : × | √ fx 1   |   |  |
|----|-------|----------|---|--|
|    | А     | В        | С |  |
| 1  | 1     |          |   |  |
| 2  | 2     |          |   |  |
| 3  |       | <b>2</b> |   |  |
| 4  |       |          |   |  |
| 5  |       |          |   |  |
| 6  |       |          |   |  |

• Korzystanie z kreatora funkcji:

| Plik    | Narzędzia główne                    | Wstawianie Dane                     | Recenzja V         | Vidok Pomoc       | Powiedz mi, co chcesz | zrobić Otwórz w aplika                             | cji klasycznej    | 🖒 Udostępnij 🛛 🖓 Komer                                    |
|---------|-------------------------------------|-------------------------------------|--------------------|-------------------|-----------------------|----------------------------------------------------|-------------------|-----------------------------------------------------------|
| 5       | Wytnij                              | Calibri                             | • 11 • A A         | ≡ ≡ <sub>ab</sub> | Data ~                |                                                    | 🚍 🔛 🛱             | ∑ Autosumowanie ~ AZY >>>>>>>>>>>>>>>>>>>>>>>>>>>>>>>>>>> |
| Ì       | Wklej Vklej Vklej Vklej Vklej Vklej | B I <u>U</u> <u>D</u> <del>ab</del> | 🗄 • 🔗 • <u>A</u> • |                   | \$ ~ % 9 5‰ ≟∞        | Formatowanie Formatuj jako<br>warunkowe v tabelę v | Wstaw Usuń Format | ♦ Wyczyść v Sortuj i Znajdź i<br>filtruj v zaznacz v      |
| Cofanie | Schowek                             | Czcio                               | inka               | Wyrównanie        | Liczby                | Tabele                                             | Komórki           | Edytowanie                                                |
| A1      | ~ <i>f</i> _                        |                                     |                    |                   |                       |                                                    |                   |                                                           |
|         | А В С                               | D E                                 | F G                | н                 | J K                   | L M N                                              | O P               | Q R S T                                                   |
| 1       |                                     |                                     |                    |                   |                       |                                                    |                   |                                                           |
| 2       |                                     |                                     |                    |                   |                       |                                                    |                   |                                                           |
| 3       | •                                   |                                     |                    |                   |                       |                                                    |                   |                                                           |
| 4       | 4                                   |                                     |                    |                   |                       |                                                    |                   |                                                           |
| 5       |                                     | nkcii                               |                    |                   |                       |                                                    |                   |                                                           |
| 6       |                                     |                                     |                    |                   |                       |                                                    |                   |                                                           |

| przycisk Przejdź<br>Lub wybierz <u>k</u> ategolie            | : Ostatnio używane                                     |          | 12 |
|--------------------------------------------------------------|--------------------------------------------------------|----------|----|
| Wybierz funkcję:                                             |                                                        |          | ^  |
| JEŻELI<br>ŚREDNIA<br>SUMA<br>HIPERŁĄCZE<br>ILE.LICZB<br>MAX  | Tu wpisujemy<br>nazwę funkcji                          |          | ~  |
| LICZ.JEŻELI(zakres;kry<br>Oblicza liczbę komóre<br>kryteria. | <b>rteria)</b><br>k we wskazanym zakresie spełniającyc | h podane |    |
|                                                              |                                                        |          |    |

4. Zapisz swoją pracę w dowolnej lokalizacji na twoim komputerze pod nazwą Orzeł czy reszka.

Pracę należy wysłać do swojego nauczyciela informatyki adres:

kazgrze28@eszkola.opolskie.pl p. Grzemba

bozwity8@eszkola.opolskie.pl p. Witych

## W **temacie** wiadomości wpisać: **Orzeł czy reszka\_klasa\_nr z dziennika** (np. Orzeł czy reszka\_5b\_18)

**Uwaga!** Wielu uczniów dobrze zna zasady **Netykiety** i stosuje się do nich wysyłając zadania domowe do nauczycieli. Niestety otrzymujemy również wiadomości, świadczące o braku znajomości tych zasad. Dlatego przypominamy, że w korespondencji służbowej (takiej jak np. zadania domowe) **należy podpisać się** na końcu wiadomości, w dobrym zwyczaju jest również używanie **zwrotów grzecznościowych**.

Na prace czekamy do 15 maja 2020 roku.

Kazimiera Grzemba i Bożena Witych